#### SELF-DIAGNOSIS PROCEDURE HVAC SYSTEM (AUTO A/C) (DIAGNOSTICS)

### 5. Self-Diagnosis Procedure

### A: OPERATION

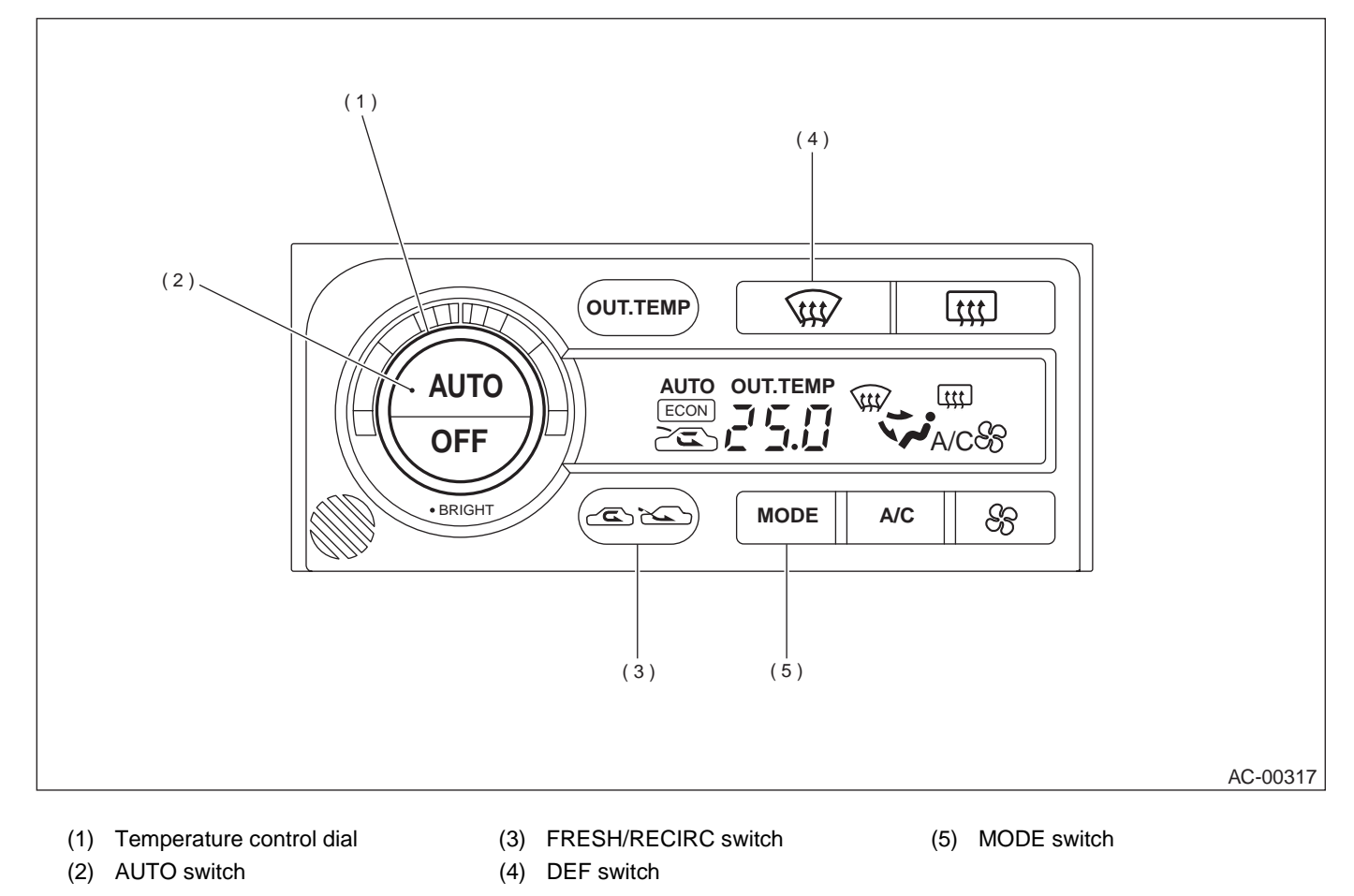

## SELF-DIAGNOSIS PROCEDURE HVAC SYSTEM (AUTO A/C) (DIAGNOSTICS)

| Step                                                                                                    | Value                                                  | Yes                   | No                                                                                                    |
|----------------------------------------------------------------------------------------------------|--------------------------------------------------------|-----------------------|----------------------------------------------------------------------------------------------------|
| <ol> <li>SELECT CONTROL PANEL TO SELF-DIAG-<br/>NOSIS MODE.</li> <li>1) Turn ignition switch to OFF.</li> <li>2) While pushing "AUTO" and "FRESH/<br/>RECIRC" switches, start the engine.<br/>Can it be moved to the self-diagnosis<br/>mode?</li> </ol>                                                                                                    | It can be moved to self-diagno-<br>sis mode.           | Go to step <b>2</b> . | <ref. <br="" a="" ac-12,="" to="">C AND/OR SELF-<br/>DIAGNOSIS SYS-<br/>TEMS DO NOT<br/>OPERATE, Diag-<br/>nostics for A/C<br/>System Failure.&gt;</ref.>                                                                                   |
| <ul> <li>2 CHECK INDICATOR.         <ol> <li>Turn temperature control dial clockwise by one click.</li> <li>Make sure that all characters illuminate on the display.<br/>Does each character illuminate?</li> </ol> </li> </ul>                                                                                                    | Each character illuminates.                            | Go to step 3.         | Go to step 7.                                                                                                    |
| <ul> <li>3 CHECK EACH SENSOR AND EACH POTEN-<br/>TIOMETER.         <ol> <li>Turn temperature control dial clockwise by<br/>one click.</li> <li>If system has the trouble for each sensor<br/>and/or each potentiometer, DTC is indi-<br/>cated on indicator.</li> <li>If system has no trouble, DTC "20" is indi-<br/>cated on indicator.</li> <li>If system has no trouble, DTC "20" is indi-<br/>cated on indicator.</li> </ol> </li> <li>NOTE:<br/>When the sunload sensor is checked inside the<br/>passenger compartment or in the shade, DTC<br/>"25" may appear on the indicator. Always check<br/>the sunload sensor in a place where it senses<br/>direct sunlight.<br/>Is the DTC "20" indicated on indicator?</li> </ul> | DTC "20" indicated.                                    | Go to step <b>4</b> . | Perform diagnosis<br>procedure accord-<br>ing to the dis-<br>played DTC. <ref.<br>to AC-22, DTC<br/>FOR SENSOR<br/>AND POTENTI-<br/>OMETER, LIST,<br/>List of Diagnostic<br/>Trouble Code<br/>(DTC).&gt;</ref.<br>                          |
| <ul> <li>4 CHECK DOOR MOTOR POSITION SWITCH.</li> <li>1) Turn temperature control dial clockwise by one click.</li> <li>2) If system has the trouble for each door position switch, DTC is indicated on indicator.</li> <li>3) If system has no trouble, DTC "30" is indicated on indicator.</li> <li>Is the DTC "30" indicated on indicator?</li> </ul>                                                                                                    | DTC "30" indicated.                                    | Go to step 5.         | Perform diagnosis<br>procedure for<br>mode door actua-<br>tor. <ref. ac-<br="" to="">32, DTC 31, 32,<br/>33, 34 OR 35<br/>(MODE DOOR<br/>ACTUATOR),<br/>Diagnostic Proce-<br/>dure with Diagnos-<br/>tic Trouble Code<br/>(DTC).&gt;</ref.> |
| <ul> <li>5 CHECK OPERATION OF EACH ACTUATOR,<br/>BLOWER FAN AND COMPRESSOR<br/>CLUTCH.</li> <li>1) Turn temperature control dial clockwise by<br/>one click.</li> <li>2) Select operating mode by pushing every<br/>"DEF" switch.</li> <li>3) Check the operation for each mode.</li> <li>•Air inlet:</li> <li>•Air outlet:</li> <li>•Air outlet:</li> <li>•Air mix door:</li> <li>•Blower fan:</li> <li>•A/C compressor:<br/>Does each mode displayed match the oper-<br/>ating mode table? <ref. ac-11,="" oper-<br="" to="">ATING MODE TABLE, OPERATION, Self-<br/>Diagnosis Procedure.&gt;</ref.></li> </ul>                                                                                                    | Each mode displayed match<br>the operating mode table. | Go to step 6.         | Go to step 7.                                                                                                    |

# SELF-DIAGNOSIS PROCEDURE HVAC SYSTEM (AUTO A/C) (DIAGNOSTICS)

|   | Step                                                                                                    | Value                                     | Yes                              | No                |
|---|----------------------------------------------------------------------------------------------------|-------------------------------------------|----------------------------------|-------------------|
| 6 | <ul> <li>CHECK INDICATED VALUE OF EACH SENSOR.</li> <li>1) Turn temperature control dial clockwise by one click.</li> <li>2) Each time the "DEF" switch is pressed, the update in directed on the display changes to be a set of the display changes to be a set of t</li></ul> | Proper input signal value dis-<br>played. | End                              | Go to step 7.     |
|   | <ul> <li>value indicated on the display changes to correspond with the ambient sensor, invehicle sensor and intake sensor, in that order.</li> <li>3) Make sure there is no big difference between the temperature indicated on the display and the measured temperature.</li> </ul>                                                                                                    |                                           |                                  |                   |
|   | Is a proper input signal value displayed in each sensor?                                                                                                    |                                           |                                  |                   |
| 7 | CHECK POOR CONTACT.<br>Check poor contact in A/C control module con-<br>nector.<br>Is there poor contact in connector?                                                                                                    | There is no poor contact.                 | Replace A/C con-<br>trol module. | Repair connector. |

### 1. OPERATING MODE TABLE

| Mode display   | 41           | 42           | 43                        | 44       | 45       | 46       | 47       | 48                        |
|----------------|--------------|--------------|---------------------------|----------|----------|----------|----------|---------------------------|
| Air inlet      | REC          | REC          | REC                       | FRE      | FRE      | FRE      | FRE      | FRE                       |
| Air outlet     | VENT         | VENT         | B/L                       | B/L      | B/L      | HEAT     | D/H      | DEF                       |
| Air mix door   | FULL<br>COOL | FULL<br>COOL | FULL<br>COOL              | FULL HOT | FULL HOT | FULL HOT | FULL HOT | FULL HOT                  |
| Blower fan     | 5V           | 5V           | Power sup-<br>ply voltage | 8.5V     | 8.5V     | 8.5V     | 8.5V     | Power sup-<br>ply voltage |
| A/C compressor | ON           | ON           | ON                        | OFF      | OFF      | OFF      | ON       | ON                        |